# TRADE ONLINE - CONNECTING TO XERO

Abstract This document explains the steps involved in connecting Trade Online to Xero to receive invoices automatically.

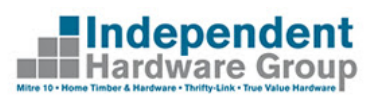

### Contents

| Introduction                                           | 2 |
|--------------------------------------------------------|---|
| Setting up a Xero Connection with Trade Online         | 3 |
| Navigating to Xero Connect page                        | 3 |
| Login to Xero and Grant Access                         | 4 |
| Configure Xero Connection Parameters                   | 5 |
| Receive invoices within 24-48 hours of the transaction | 5 |
| Disconnecting Xero Connection                          | 6 |
| Frequently Asked Questions                             | 7 |

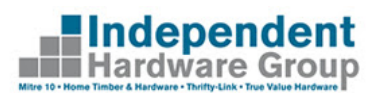

### Introduction

Trade Online enables customers of participating Mitre 10 and Home Timber Hardware Stores to access their account information 24/7. This includes ability to view account balances, orders, invoices, statements and to make payments. If you have not registered to Trade Online already, please do so from <u>www.tradeonline.com.au</u>. Please note that we are in the process of rolling out Trade Online across Mitre 10 and Home Timber Hardware Stores. For a full list of Stores participating in Trade Online, please <u>click here</u>.

Customers who use Xero as their accounting platform can now get Invoices delivered straight in to Xero from Trade Online. This means

- No more entering invoices manually in to Xero.
- Easy tracking of your bills and when to pay.
- A better way to manage your cash flow.

Diagram below depicts the high-level data flow.

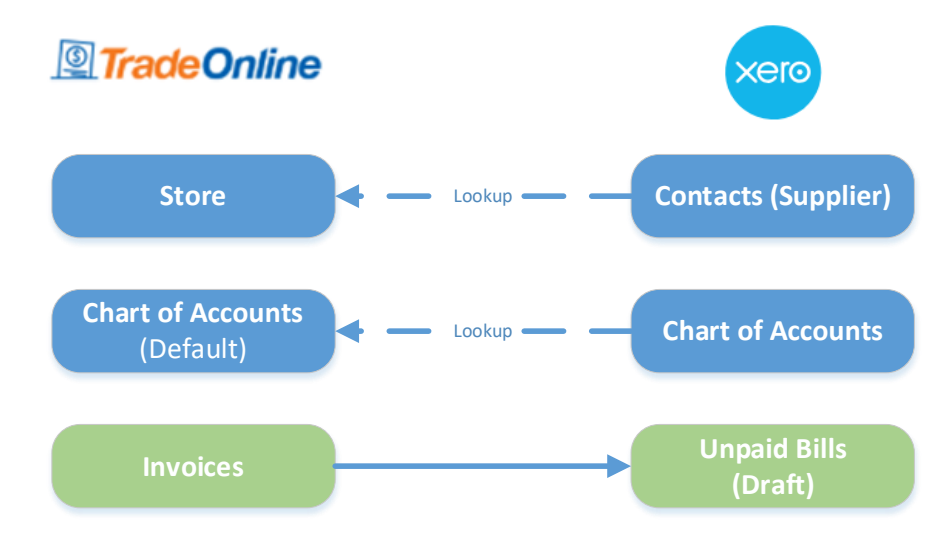

<u>Click Here</u> to watch a video of how to connect Trade Online with Xero.

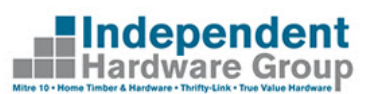

### Setting up a Xero Connection with Trade Online

Setting up Xero Connection involves completing following steps in Trade Online.

- 1) Navigate to the Xero Connection Page
- 2) Login to Xero and grant access to publish invoices
- 3) Configure the Xero Connection parameters (Supplier, Chart of Accounts etc.)
- 4) Start receiving invoices to Xero automatically within 24-48 hours of the transaction.

### Navigating to Xero Connect page

Connection with external applications (including Xero) can be set-up from the **Trade Sync** Menu in Trade Online.

- 1) You can access the Trade Sync page using following options.
  - By clicking the Trade Sync button on the dashboard
  - Using the Trade Sync option on left hand navigation menu

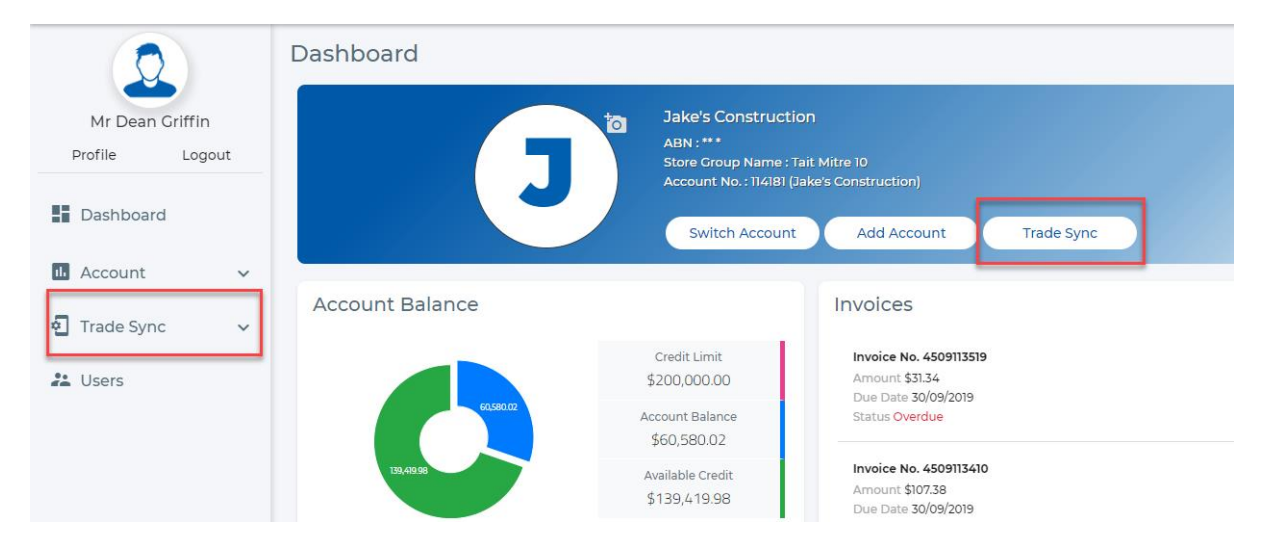

2) Click on Configure button on screen.

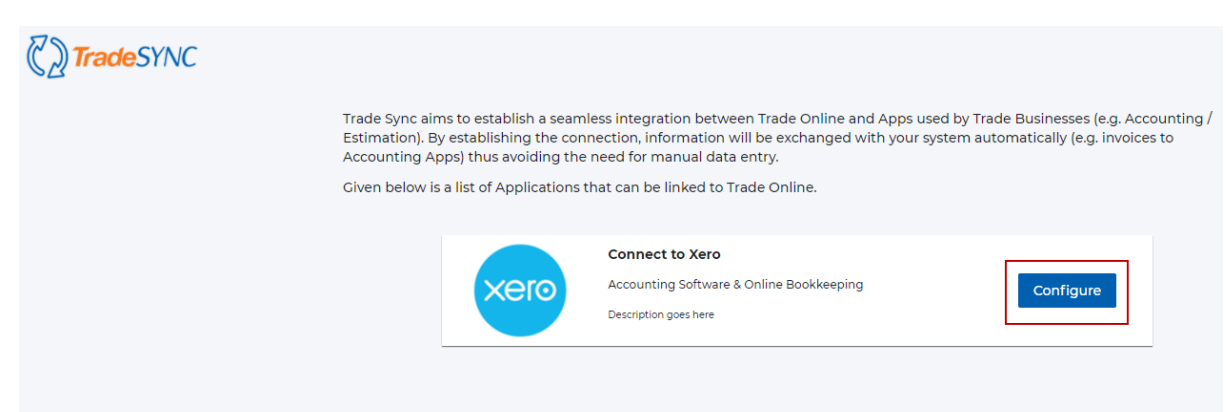

### Login to Xero and Grant Access

Once you click the Configure button, the Xero Setup page opens.

1) Click on **Connect to Xero**.

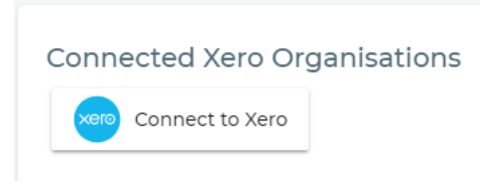

2) You will be redirected to Xero Login page. Login with your Xero username and password.

| xer                                | 0                    |
|------------------------------------|----------------------|
| Log in to                          | o Xero               |
| You're using the new Xero login ex | kperience Learn more |
| Email address                      |                      |
| Password                           |                      |
| Log i                              | in                   |
| Forgot password?                   | Can't log in?        |

\*\*If you do not see the Xero login page, check if your browser has blocked the popup.

- 3) After successful login, you will be prompted to grant Trade Online access to your Xero Account. This includes access to.
  - a. View and Manage Business Transactions So that Trade Online can publish invoices.
  - b. View organization settings So that Trade Online can enable you to configure the correct Chart of Accounts when configuring the connection.
  - c. View contacts So that Trade Online can enable selecting appropriate supplier (set up as Contacts in Xero) when configuring the connection.

|                                                                                | t an organisation •                                                                                                    |
|--------------------------------------------------------------------------------|----------------------------------------------------------------------------------------------------|
| Organi                                                                         | sation data                                                                                                    |
| 4                                                                              | No organisation selected                                                                                                    |
| <u> </u>                                                                       | View and manage your:                                                                                                    |
|                                                                                | <ul> <li>Business transactions</li> </ul>                                                                                                    |
|                                                                                | View your:                                                                                                    |
|                                                                                | <ul> <li>Organisation settings</li> </ul>                                                                                                    |
|                                                                                | Contacts                                                                                                    |
| Jser ad                                                                        | count information                                                                                                    |
| đb                                                                             | User Name                                                                                                    |
| 8                                                                              | View your name, email, and user                                                                                                    |
|                                                                                | profile.                                                                                                    |
|                                                                                |                                                                                                    |
| By allowin<br>between X<br>Terms of u<br>privacy po                            | g access, you agree to the transfer of your data<br>ero and this application in accordance with Xero's<br>se and the application provider's terms of use and<br>icy.                                                                                  |
| By allowin<br>between X<br>Terms of u<br>privacy po<br>rou can di<br>n your Xe | g access, you agree to the transfer of your data<br>ere and this application in accordance with Xero's<br>se and the application provider's terms of use and<br>loy.<br>Icy.<br>sconnect at any time by going to <u>Connected apps</u><br>o settings. |

4) Select Organisation that you would like to receive invoices against and click Allow Access

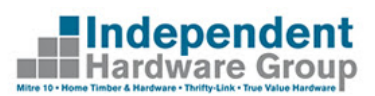

### Configure Xero Connection Parameters

Once you grants access, Trade Online will open up the setup page to capture additional details to

| omplete the configuration. Alternatively, you can c                | lick Configure New Connection button to access this page. |
|--------------------------------------------------------------------|-----------------------------------------------------------|
| ero                                                                |                                                           |
| Store Group * 🗳                                                    | Store Account # •                                         |
| Tait Mitre 10                                                      | Jake's Construction                                       |
| Organisation (Xero) * 💈                                            | Account #114181<br>Supplier (Xero) *                      |
| Jake's Construction *                                              | Tait Mitre 10 - Tooronga                                  |
| Chart of Accounts (Xero) * 🔯                                       | Start Date * 🛛                                            |
| Purchase                                                           | 1/11/2020                                                 |
| Create new Account in Xero<br>Account Code 442<br>Status Connected | Date Format DD/MM/YYYY                                    |
| Connect another Xero Organisation                                  | Cancel Save Delete                                        |

- a. Select the **Store Group** and **Account** that you are trying to link to Xero.
- b. Choose the **Xero Organisation** that you would like to receive the invoices against. (Important if you have multiple organisations configured in Xero)
- c. Select **Supplier** in Xero corresponding to the Store selected.
- *d.* Select **Chart of Accounts** in Xero against which you would like to post the invoices.
- e. **Start Date** from which you want the invoices published. You can choose to publish invoices from up to 60 days in past.

### Receive invoices within 24-48 hours of the transaction

Once configured, relevant invoices will automatically be published within 24-48 hours from when the transaction is completed and will include Summary (e.g. Invoice Number, Total Amount, Due Date etc.) and Line level details (Items, Quantities and Unit Price). Invoices will be published in <u>Draft</u> Status.

You can click on Go to TradeOnline button to view the invoice details in Trade Online including item details, Proof of Delivery etc.

|                                                  | Purchases overview > Bills to pay > Edit Bill 4509365271                                                       |                       |            |                |                 |             |               |               |
|--------------------------------------------------|----------------------------------------------------------------------------------------------------|-----------------------|------------|----------------|-----------------|-------------|---------------|---------------|
| Draft Go to Trade                                | Conline                                                                                                    |                       |            |                |                 | Prir        | Bill Option   | s <b>▼</b>    |
| From<br>Tait Mitre 10 - Tooron<br>Add last items | Date         Due Date           iga         1         Dec 2020         •         31         Jan 2021         • | Reference<br>45093652 | 9<br>271   | ۵              |                 |             | 28            | Total<br>8.49 |
| AUD Australian Dollar                            | ¥                                                                                                    |                       |            |                |                 | Amounts are | Tax Exclusive | ٣             |
| Item                                             | Description                                                                                                    | Qty                   | Unit Price | Account        | Tax Rate        | Region      | Amount AUD    |               |
|                                                  | TREATED PINE 138X18 PRIMED H3 5.4M                                                                             | 10.80                 | 6.8185     | 462 - Purchase | GST on Expenses |             | 73.64         | $\times$      |
|                                                  | TREATED PINE 138X18 PRIMED H3 1.8M                                                                             | 1.80                  | 6.8167     | 462 - Purchase | GST on Expenses |             | 12.27         | $\times$      |
|                                                  | MAKITA TCT SAW BLADE 165MM X 20 X 20T                                                                          | 1.00                  | 23.32      | 462 - Purchase | GST on Expenses |             | 23.32         | $\times$      |
|                                                  | CHEMSET 101 380ML CARTRIDGE RAMSET                                                                             | 1.00                  | 24.36      | 462 - Purchase | GST on Expenses |             | 24.36         | $\times$      |
|                                                  | CHEMSET ANCHOR STUD M10X130MM BOX 10<br>RAMSET                                                                 | 1.00                  | 10.36      | 462 - Purchase | GST on Expenses |             | 10.36         | $\times$      |

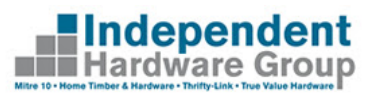

### **Disconnecting Xero Connection**

If you no longer want to receive invoices from a particular Store Account, you can Delete the

| connectio      | n entry using                   | the Delete          | button.                  |                |            |                |             |
|----------------|---------------------------------|---------------------|--------------------------|----------------|------------|----------------|-------------|
| Store Accounts | s Connected to Xero             |                     |                          |                |            |                |             |
| Store Group    | Store Account #                 | Organisation (Xero) | Supplier (Xero)          | Account (Xero) | Start Date | Status         |             |
| Tait Mitre 10  | 114181 - Jake's<br>Construction | Jake's Construction | Tait Mitre 10 - Tooronga | 462 - Purchase | 01/11/2020 | Xero Connected | Edit Delete |

If the connection being deleted is the last one, Trade Online will prompt whether you wish to revoke the access granted to your Xero Account. If you choose Yes, then Trade Online will disconnect completely and you will need to authenticate and grant access again if you need to establish a new connection in future.

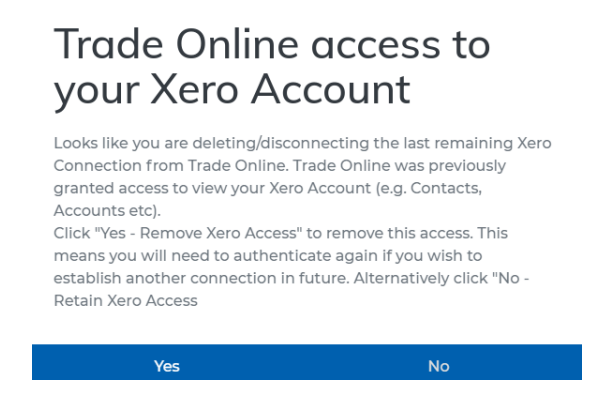

Trade Online also lets you disconnect any of the connected organisations. You can achieve this by clicking the Disconnect button 0 against the organisation. Note that by disconnecting the organisation you will also be removing any Xero connections that references the organisation.

Connected Xero Organisations

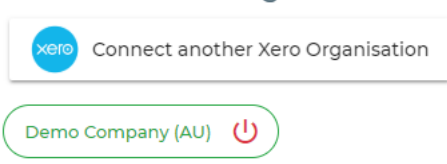

## Frequently Asked Questions

### What if I have multiple accounts in Mitre 10/Home Timber Hardware Stores?

You will need to repeat the configuration for each Store account using the option. Please ensure you choose the Supplier correctly when configuring the connection.

#### What if I have multiple organisations in Xero?

If you have multiple organisations in Xero you can connect same using

button in the Xero Connection Set up Page. Note that you will only be able to publish invoices for a given Store Account to one Organisation at a time.

#### What if I stop seeing invoices coming through to Xero after it is set up?

Once the connection is established, Xero requires Trade Online to periodically refresh the access. While we have made best efforts for this to happen automatically, certain scenarios might require users to reconnect Trade Online to Xero. All you need to do is to log in to Trade Online and complete configure the connection again and invoices (including the pending ones) will flow through the following day.

#### What if I want to modify the configurations once it is set up?

Once Xero Integration is set up, a list of active connections can be accessed by clicking the

**Connect to Xero** button in your Trade Online Dashboard. You can use the

to make changes. If you want to stop receiving the invoices automatically please click the button against the relevant connection.

#### Who can I contact in case of issues?

Any problems with the actual invoices (e.g. claims etc.) needs to be raised with the Store directly. If you are facing issues establishing the Xero connection or not seeing invoices coming through, you can email the details to tradeonline@mitre10.com.au. Please include the Store Name, Account Number and Invoice Number (if applicable) when sending your enquiry. One of our team members will contact you after reviewing the request.

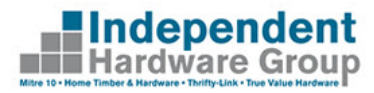

Configure New Connection

Connect another Xero Organisation

Edit

option

Delete